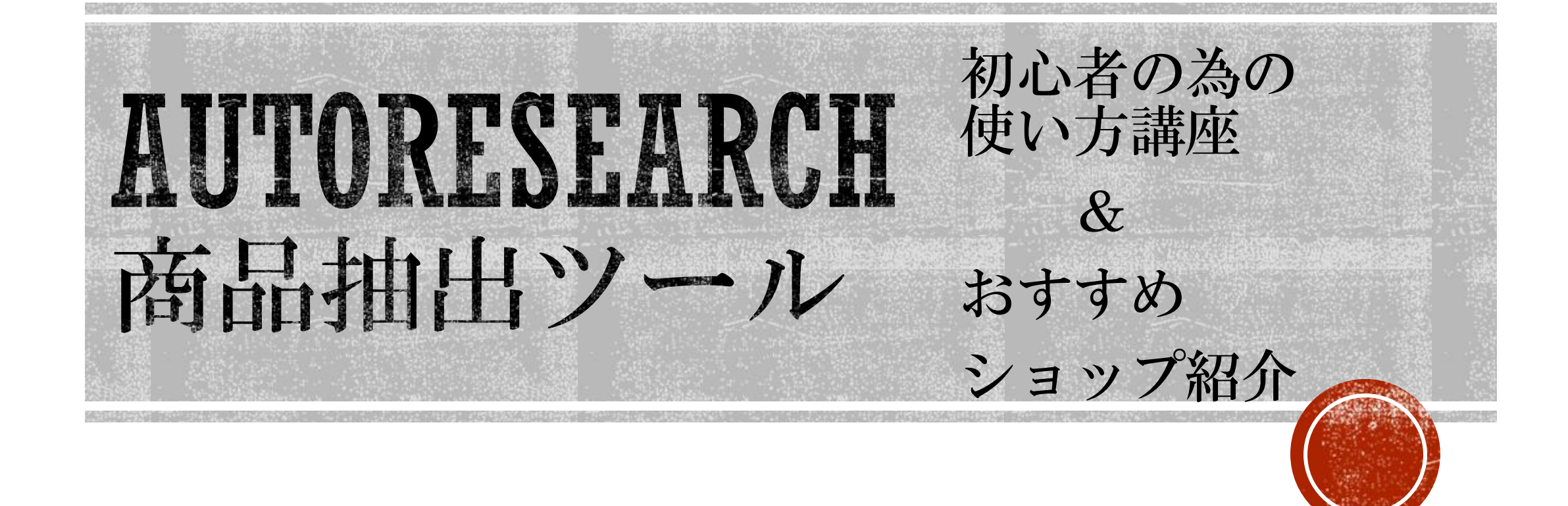

皆さん初めまして、岩垣です。

今回リリースされた【AUTORESERCH】ですが、このクオリティ のツールが無料で使えるのは本当に凄いですね^\_^

絞り込みの仕方や、リサーチするショップによって出てくる利益 商品が大きく変わってきますのでご自身で使い込んでいってくだ さいね。

今回は僕自身が使ってみて感じたちょっとした使い方のコツと利 益商品を見付けやすいショップをご紹介しますので、特にこれか らツールを使い始める方は参考にして頂ければと思います。

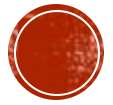

### ショップ選びのコツ

まずヤフーにせよ楽天にせよ、まずはメガショップか ら検索することをお勧めします。

なぜなら、小規模なショップだと商品検索がほとんど ヒットしない事があるからです。

写真のような状態ですね。

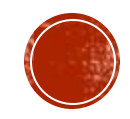

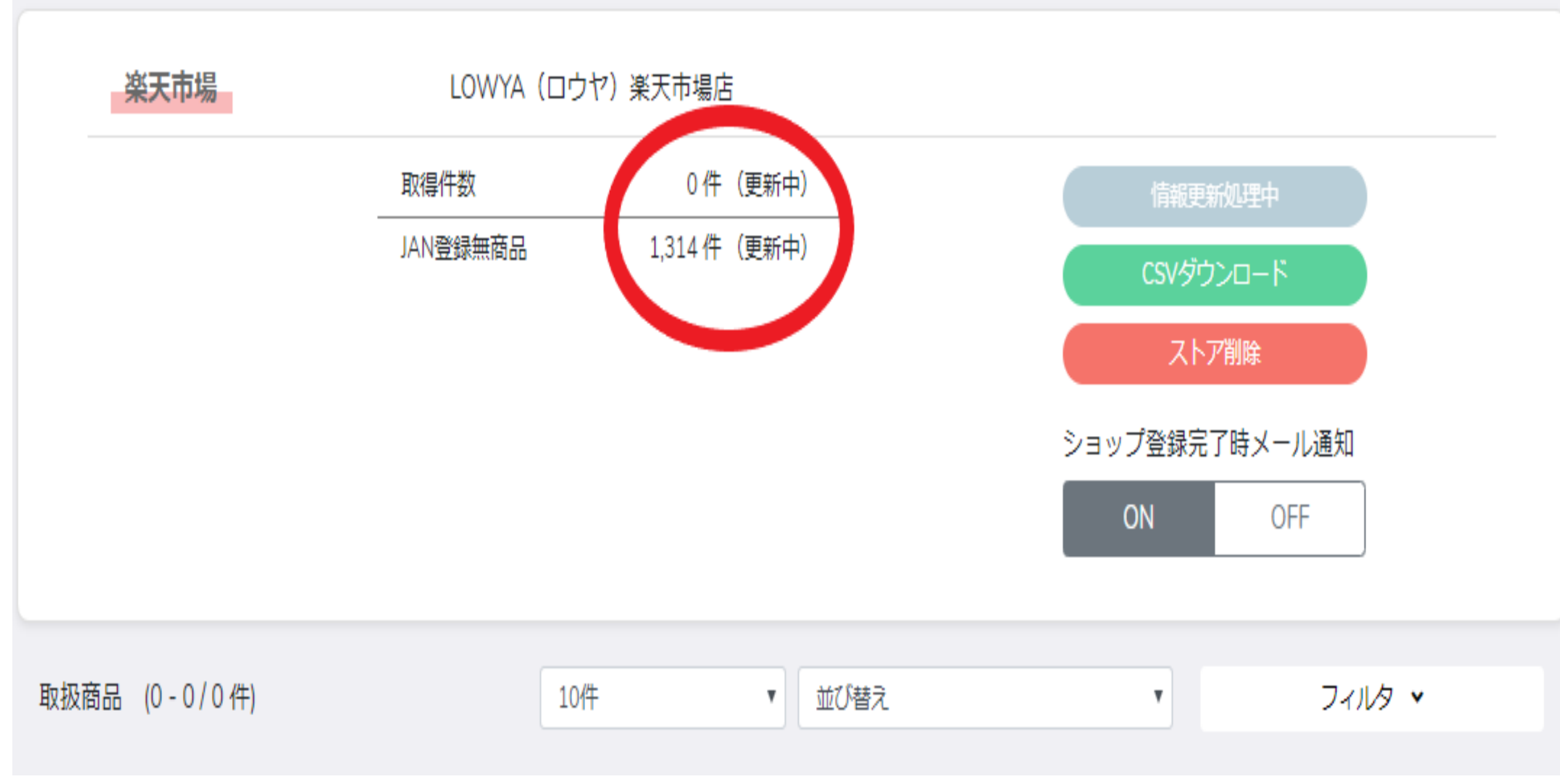

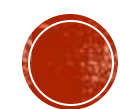

このように扱っている商品数が少ないと、まったく商品がヒットしないということがあります。

ですので、メガショップでたくさんの商品を抽出してそこから 絞り込みを掛けたり同じ商品を扱っているほかのショップなど に展開していくのが効率が良いかと思います。

ではメガショップを検索するとどうなるか見てみましょう。

こちらの写真のようになります。

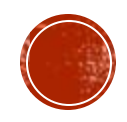

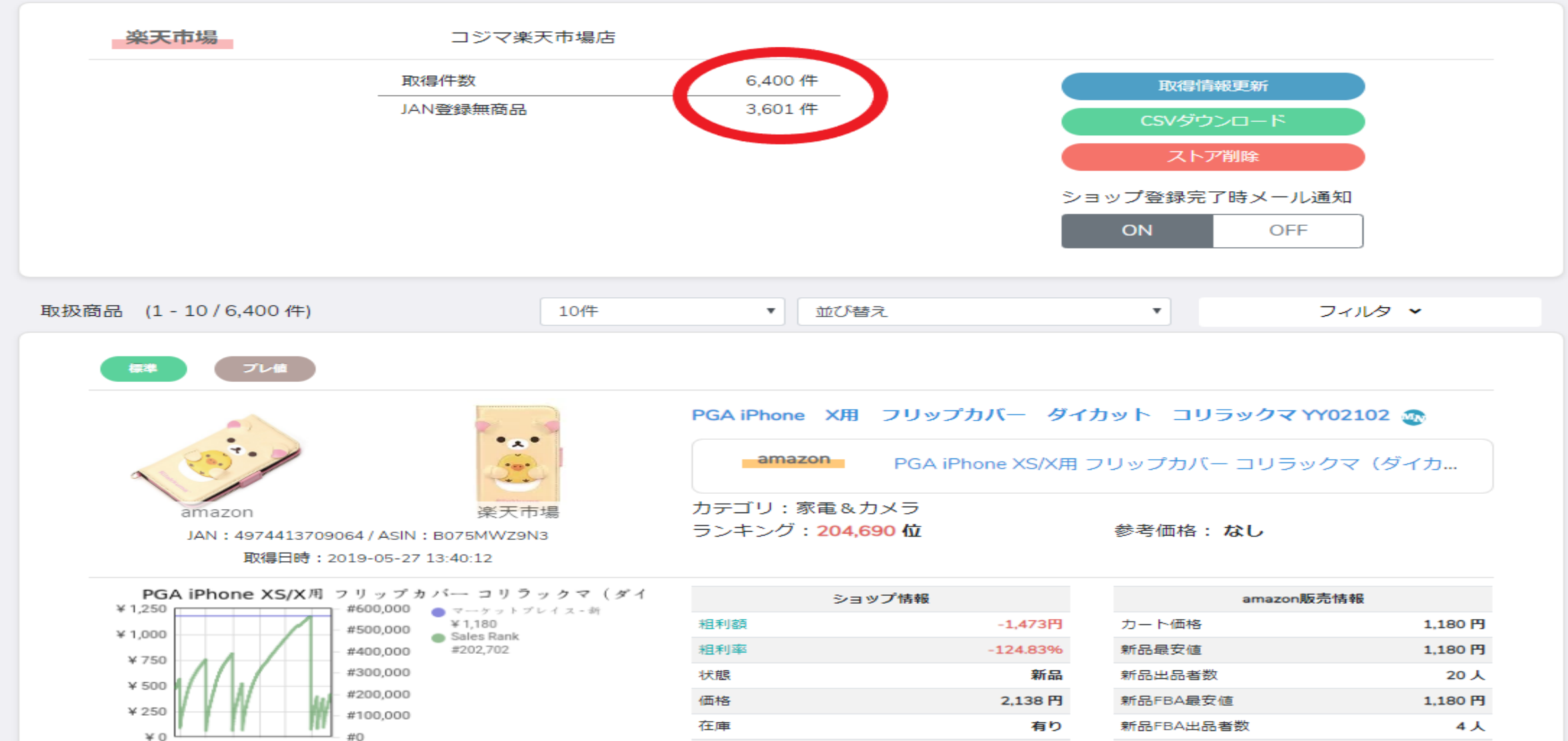

#ZALK 🙆

0.10.0.0.0.0

\_ \_ \_

21.0 市土山口大教

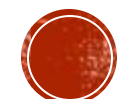

このように、数千商品出て来ますのでここから絞り 込みを掛けていくと効率良くリサーチ出来るかと思 います。

AUTORESEARCHはとにかく商品抽出のスピードが尋 常じゃないくらい速いです笑

1ショップをじっくりリサーチするよりは、ダメなら 次、ダメなら次とどんどん数をこなすほうが早いと 思います。

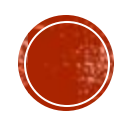

どのようにリサーチをしていくかは、こちらの動 画で具体的な操作方法を解説しておりますのでよ ろしければ下記URLからご覧下さい。

https://youtu.be/D0YxfTqrxzY

絞り込みの掛け方も色んな組み合わせがあります し、条件によって出てくる商品も違いますので 色々試して頂ければと思います。

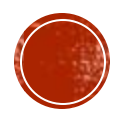

僕が検索する時の条件の組み合わせをいくつかご紹介し ます。

- ・商品表示件数を50件にする。
- ・ランキングを1位~10000位に設定。
- ・粗利の下限を1円に設定し、上限は空欄にします。
- まずこの条件で検索を掛けてみます。

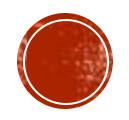

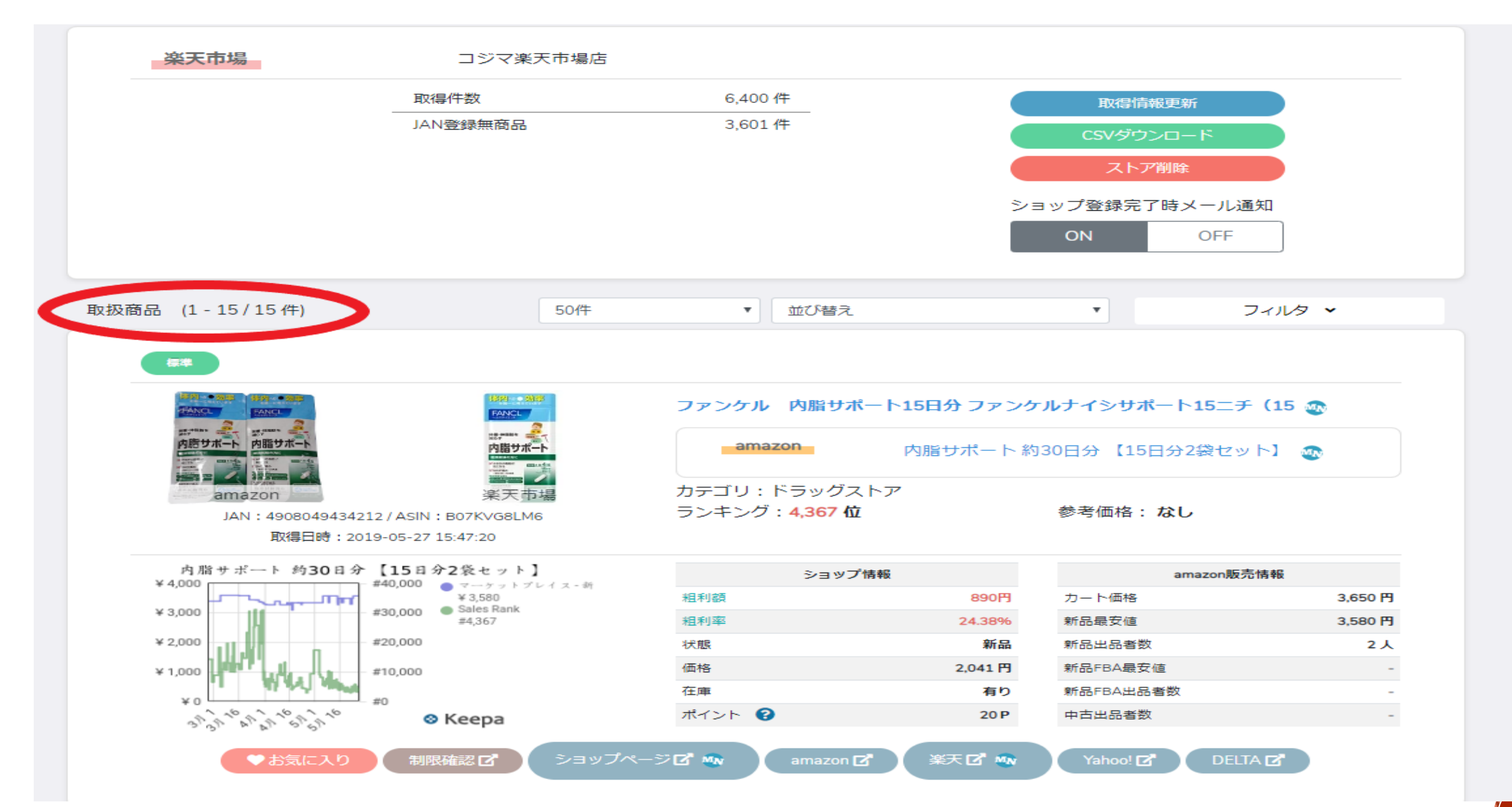

### 上記条件で検索すると15件出て来ました。

このような場合は、もう少し検索のハードルを下げてみます。

例えば、1位~30000位に変えたり粗利の欄を空欄に したりすると良いと思います。

それでも商品が出ない場合は次のショップをリサーチ しましょう^\_^

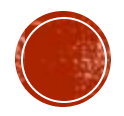

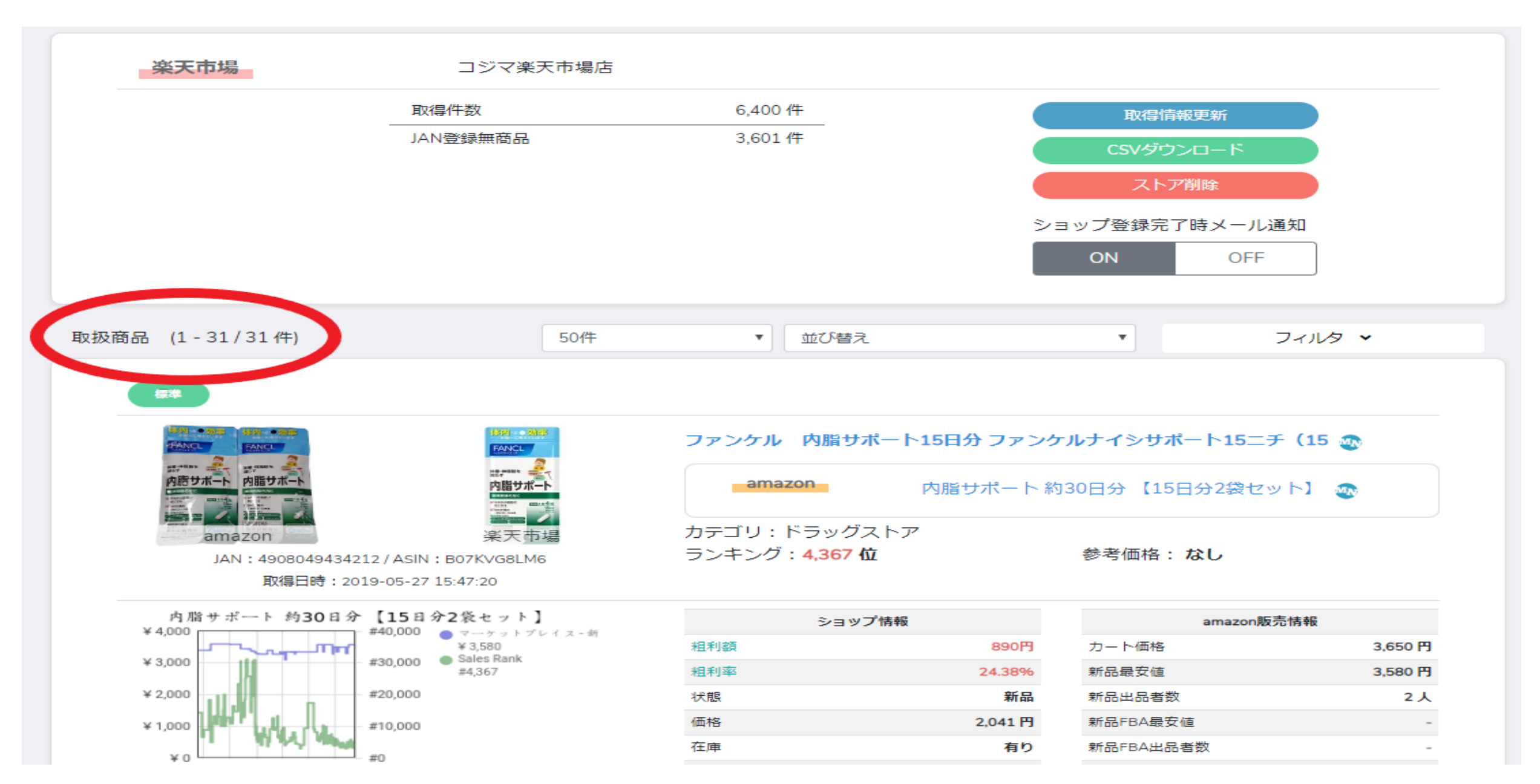

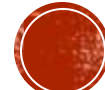

こちらは1位~30000位で検索を掛けた結果です。

商品数が倍近く増えましたね。

まずは条件を厳しくして狭く検索、商品数が少ない場 合は条件を緩くして広く検索していくという手順が効 率が良いと思います。

あとは、商品の表示条件を変更して絞り込みを掛ける 方法もあります。

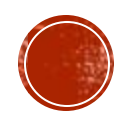

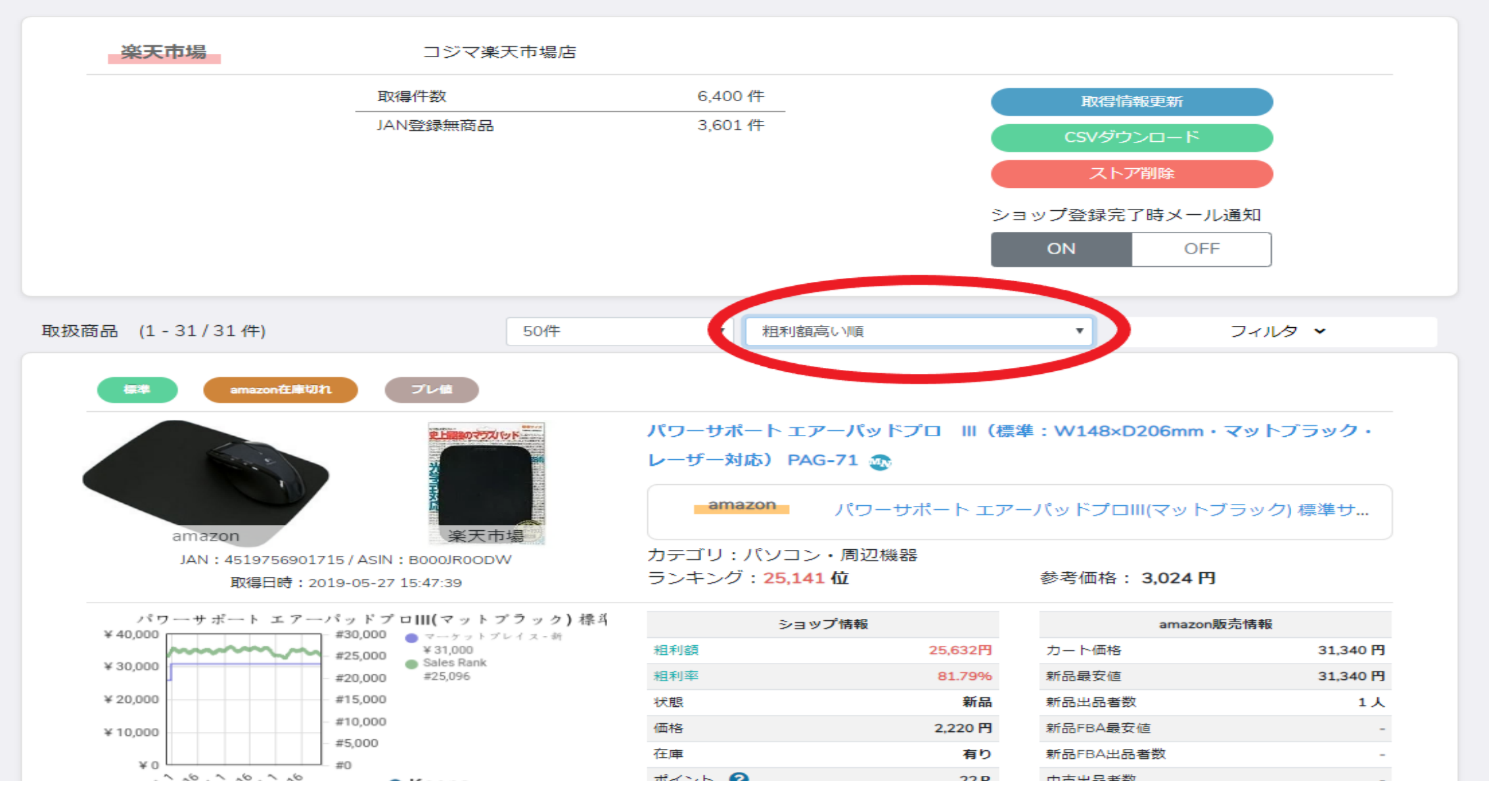

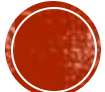

### こちらから商品の表示の順番を変える事が出来ます。

ランキングを1位~30000位にして粗利を1円に設定し ます。

商品の並び順の条件を粗利が高い順、利益率が高い順 、カート価格が高い順のいずれかに設定します。

すると回転が速くて利益の取れる商品が一覧で出て来 ます。

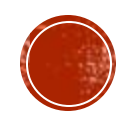

### 仕入れる際のちょっとした注意点

商品をリサーチしていくと、様々な商品が出て来ますが幾つか間違えやすい商品が出て来ます。

どういうことかと言うと一見、差額があるように見 えますが実は利益が出ない商品が出てきてしまうと いうことです。

JANコードをもとに商品の抽出を行っているので、同 一商品のセット売りなどが勘違いしやすいです。

例えばこのような商品ですね。

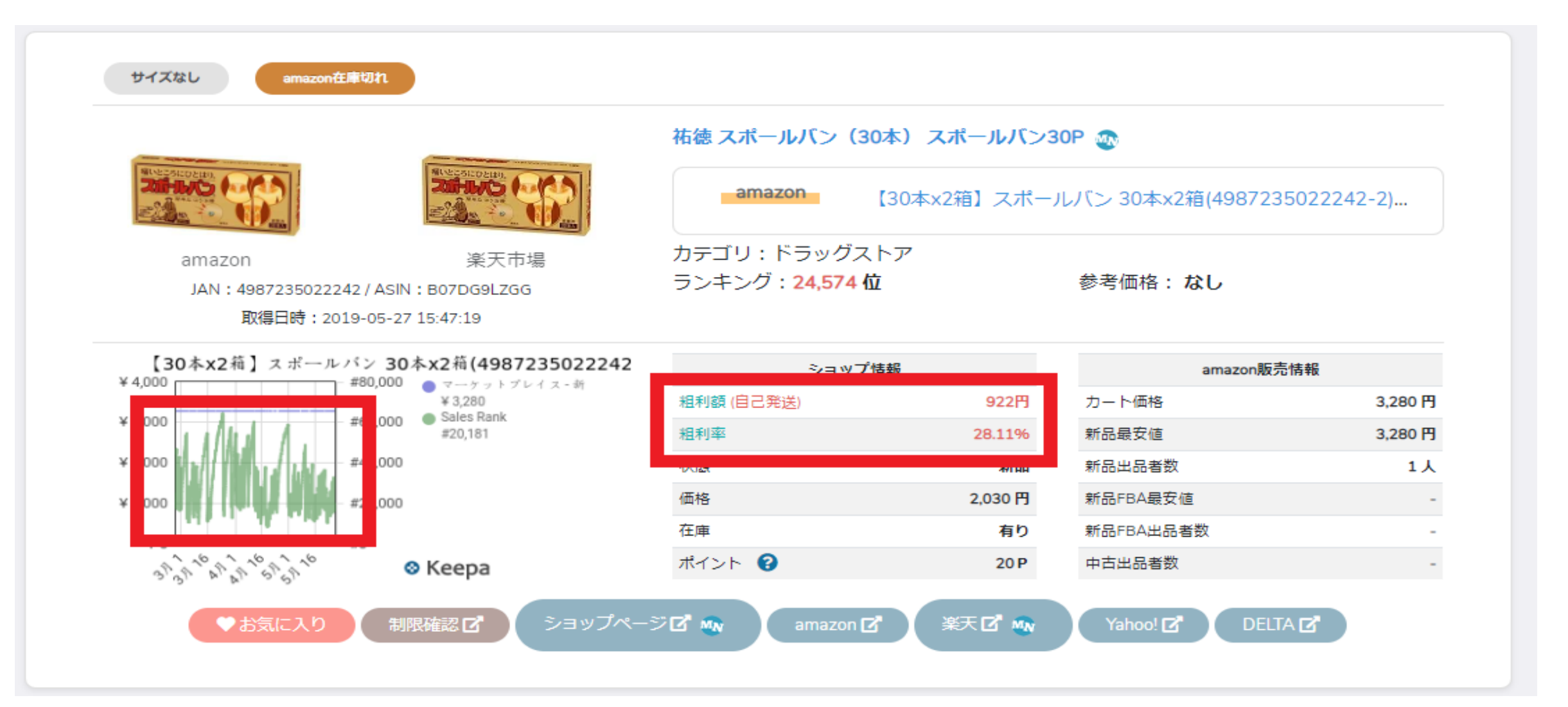

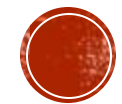

キーパの波形はまあまあバキバキで粗利額は922円、利 益率は28.11%です^\_^

普通に考えたらかなり優秀な商品なので十分仕入れ対 象になります。

しかし、ある部分を見るとこちらが仕入れ対象になら ない事が分かります。

皆さん分かりますか?

こちらを見れば判断がつきます。

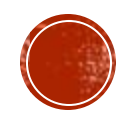

|                                                                                                    |                         | 祐徳 スポールバン(30本) スポールバン30P 👧                     |         |                 |         |  |
|----------------------------------------------------------------------------------------------------|-------------------------|------------------------------------------------|---------|-----------------|---------|--|
|                                                                                                    |                         | amazon 【30本x2箱】スポールバン 30本x2箱(4987235022242-2)… |         |                 |         |  |
| amazon                                                                                                    | 楽天市場                    | カテゴリ:ドラッグスト                                    | マ       |                 |         |  |
| JAN: 4987235022242 / ASIN: B07DG9LZGG                                                                                       |                         | ランキング: <b>24,574 位</b>                         |         | 参考価格: <b>なし</b> |         |  |
| 取得日時:20                                                                                                    | 19-05-27 15:47:19       |                                                |         |                 |         |  |
| 【30本x2箱】スポールバン 30本x2箱(4 )<br>* 4000 #80,000 * 3,280<br>* 3,000<br>* 2,000 #60,000 * 3,280<br>* 40,000 #20,000<br>* 1,000 #0 | パン 30本x2箱(4)87235022242 | ショップ情報                                         |         | amazon販売情報      |         |  |
|                                                                                                    | ¥ 3,280                 | 粗利額 (自己発送)                                     | 922円    | カート価格           | 3,280 円 |  |
|                                                                                                    | #20,181                 | 粗利率                                            | 28.11%  | 新品最安値           | 3,280 円 |  |
|                                                                                                    | #40,000                 | 状態                                             | 新品      | 新品出品者数          | 1人      |  |
|                                                                                                    | #20,000                 | 価格                                             | 2,030 円 | 新品FBA最安值        |         |  |
|                                                                                                    | #0                      | 在庫                                             | 有り      | 新品FBA出品者数       |         |  |
| ¥0                                                                                                    | #0                      |                                                |         |                 |         |  |

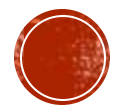

### こちらをよく読むと【2箱】と記載があります。

つまり、2030円×2で仕入れ値が4060円になります。

Amazonでの販売価格が3280円なので普通に赤字ですよ ね(^^;

こういう商品がちょこちょこ出て来ますので、間違っ て仕入れないように注意しましょう。

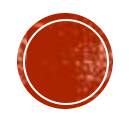

ではここで岩垣おススメの、始めたての時にリサーチ するべき店舗をいくつか紹介していこうと思います^\_^

今回は楽天市場内のショップをご紹介します。

ヤフーショッピングは写真の丸のところをクリックす ると飛べます。

大体、ヤフーにも同額で出品されていることが多いの でそちらもリサーチしましょう^\_^

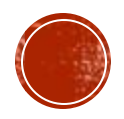

### こちらからヤフーショッピングに飛べますので、今回 は割愛させて頂きます^\_^

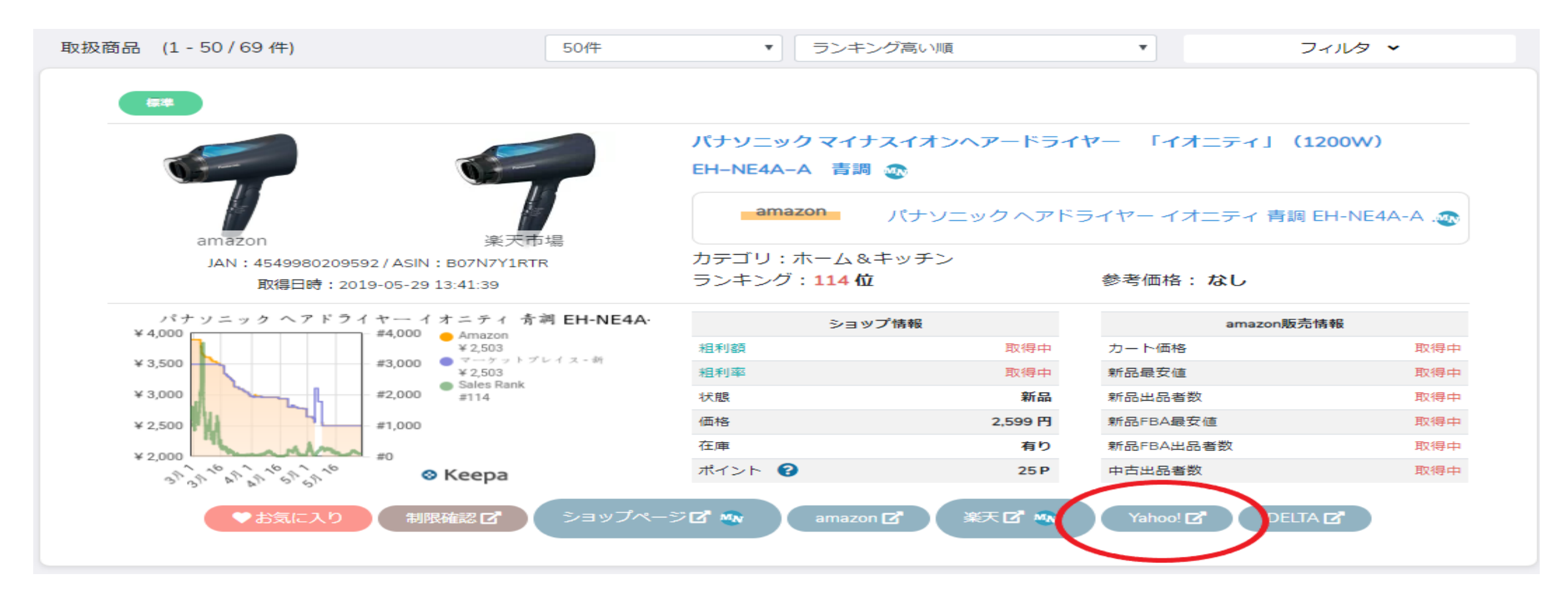

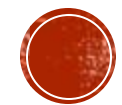

では、ショップ紹介しますね。

### まずはコジマ楽天市場です^\_^

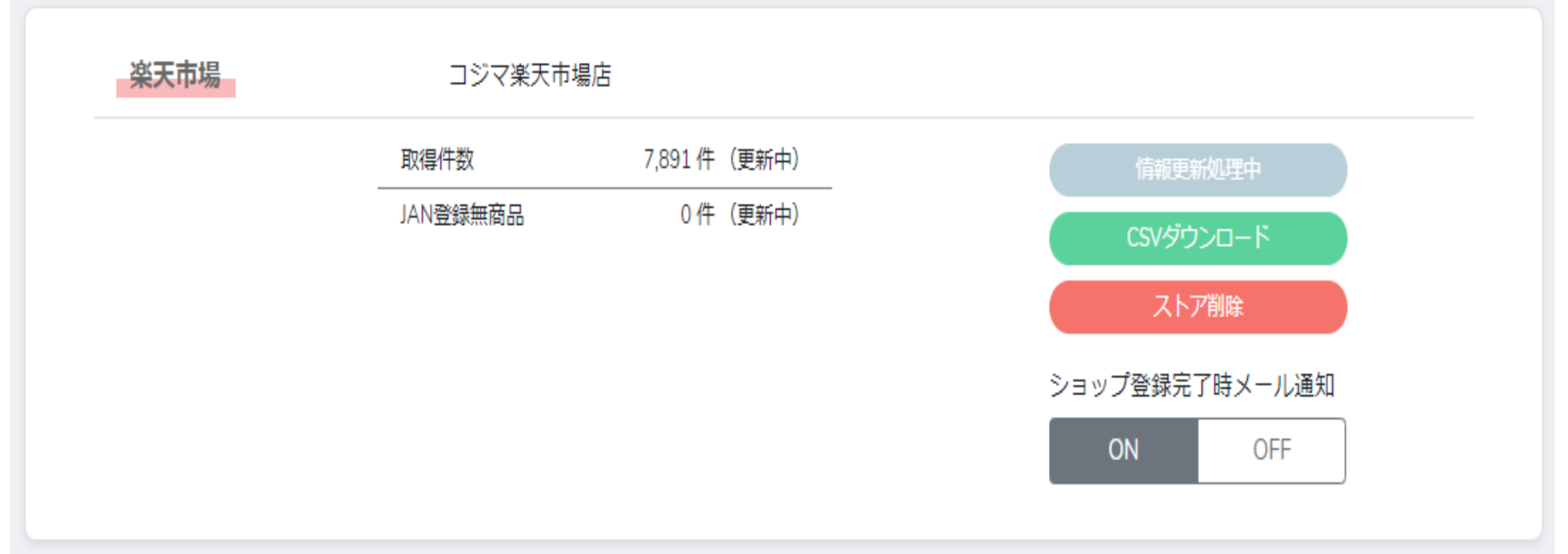

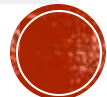

### コジマは写真を見て分かるように、商品のヒット数 が結構多いです。

ここから説明したように絞り込みを掛けていきましょう。

そこから横展開してリサーチすると効率的です。

横展開に関しては利益商品紹介後に説明します。

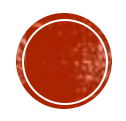

# では、利益商品をいくつかご紹介しますね^\_^

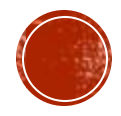

A&D みはりん坊ダブル AD-5687

仕入れ値:2084円

販売価格:3000円

利益:110円+ポイント 312P(15%)

解説 利益額は小さいですが、電脳仕入 れではこれくらいの利益でリピー ト出来る回転の速い商品がメイン になります。

SPU15%付けばその分利益になり ますので、幾らポイント抜けるか も重要な仕入れ基準になります。

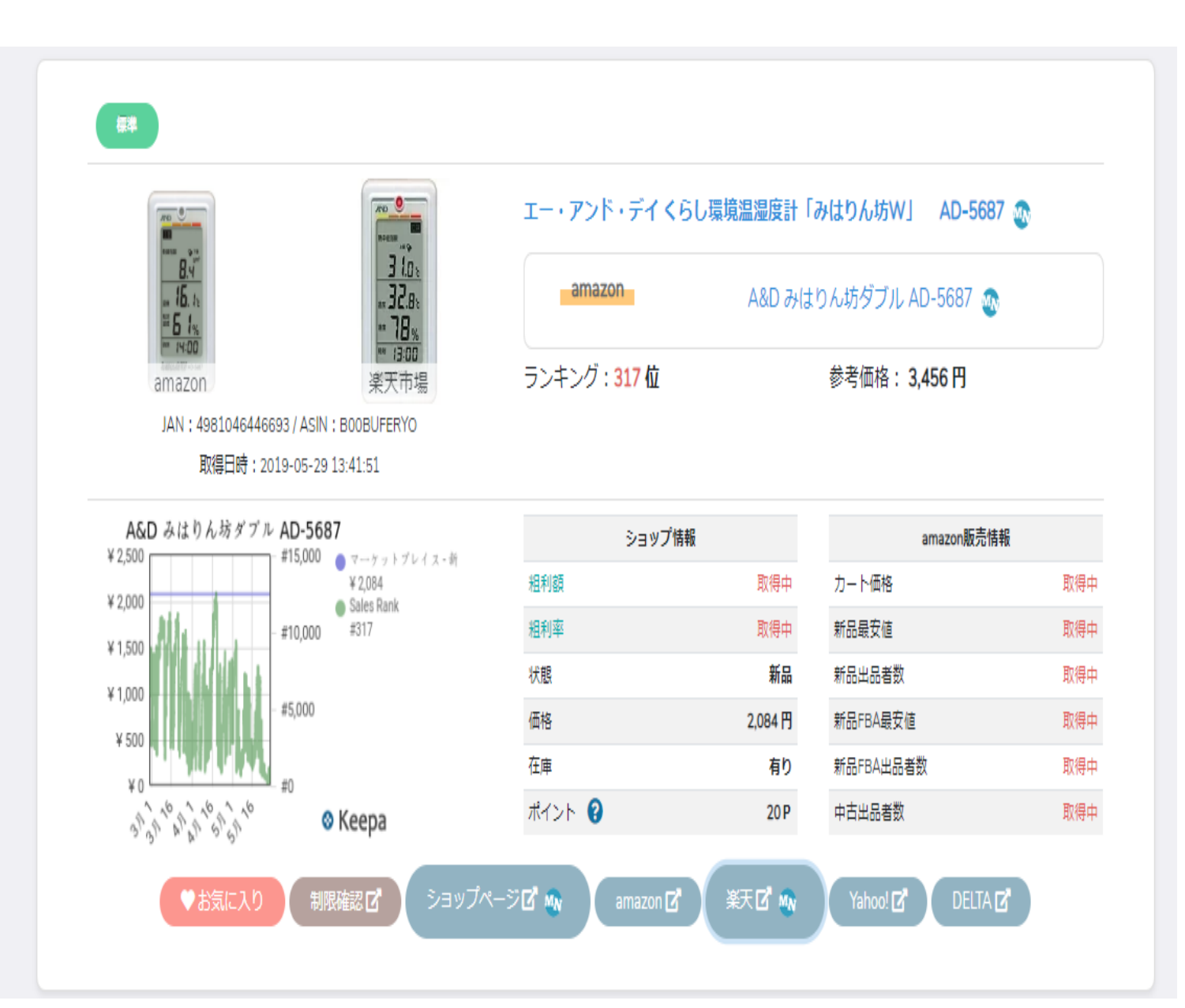

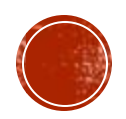

パナソニック マユ・フェイスシェー バー 黒 ER-GM30-K

仕入れ値:2519円

販売価格:3788円

利益:534円+ポイント568P(15%)

解説 利益、回転、ポイント全て申し分ない商品 だと思います。

商品情報が表示されてないのと、キーパだ とAmazon本体がいるように見えるのでちゃ んとAmazonページに飛んで確認しましょう。

Amazonページに飛ぶとせどらーがカートを とっているので相乗りしちゃいましょう。

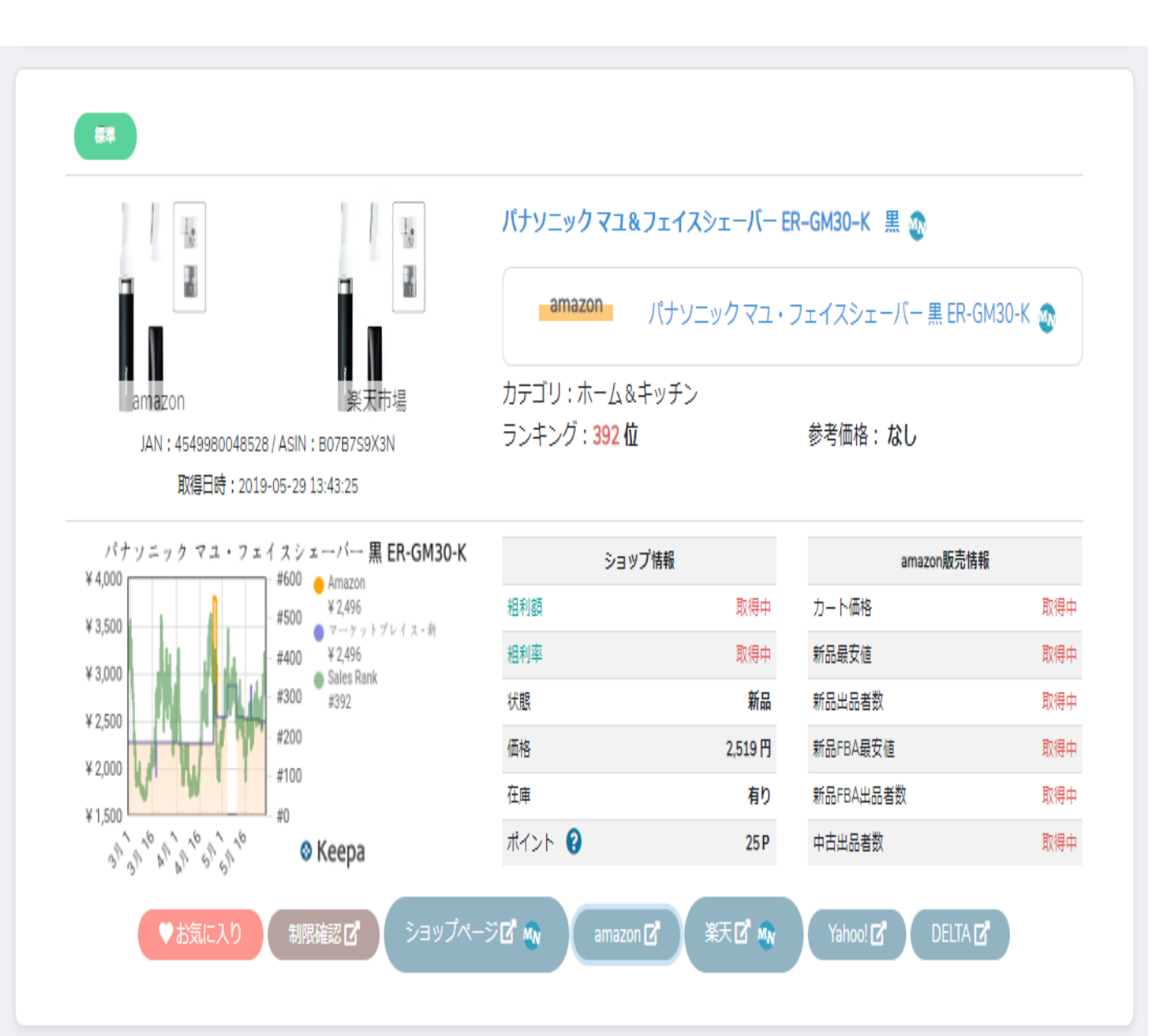

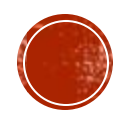

#### パナソニック ヘアドライヤー イオニ ティ 青調 EH-NE4A-A

仕入れ値:2599円

販売価格:3403円

利益:42円+ポイント389P(15%)

解説 かなり薄利ではありますが、高回転で ポイントも合わせれば400円以上の利 益が取れます。

こういう商品はヤフーで8%オフクー ポンが出たタイミングで仕入れるとよ りリスクヘッジになります。

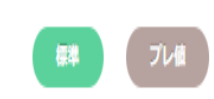

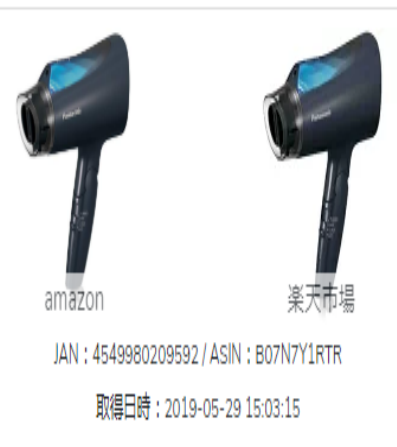

パナソニックマイナスイオンへアードライヤー 「イオニティ」(1200W) EH-NE4A-A 青調 🚳

| amazon                           | パナソニックヘアドラ | ライヤー イオニティ 青調 EH-NE4A-A 👧 |  |
|----------------------------------|------------|---------------------------|--|
| コテゴリ:ホーム&<br>ランキング: <b>130 位</b> | キッチン       | 参考価格:なし                   |  |

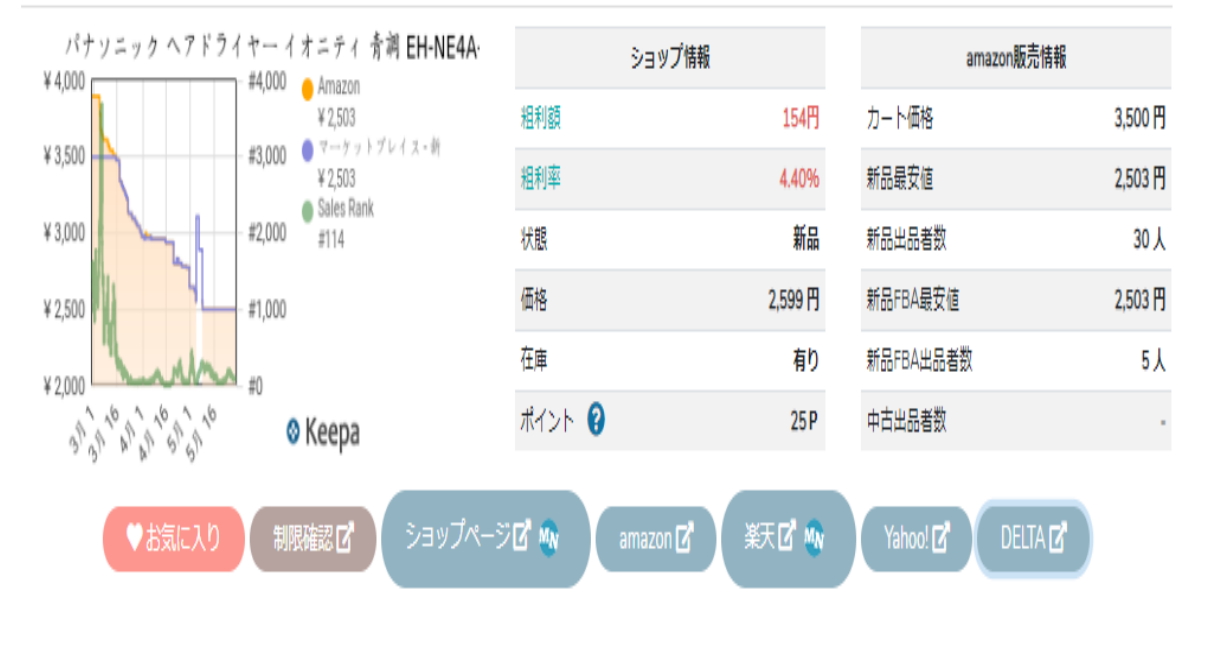

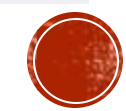

続いてはヤマダ電機です^\_^

## こちらもメガショップですね。

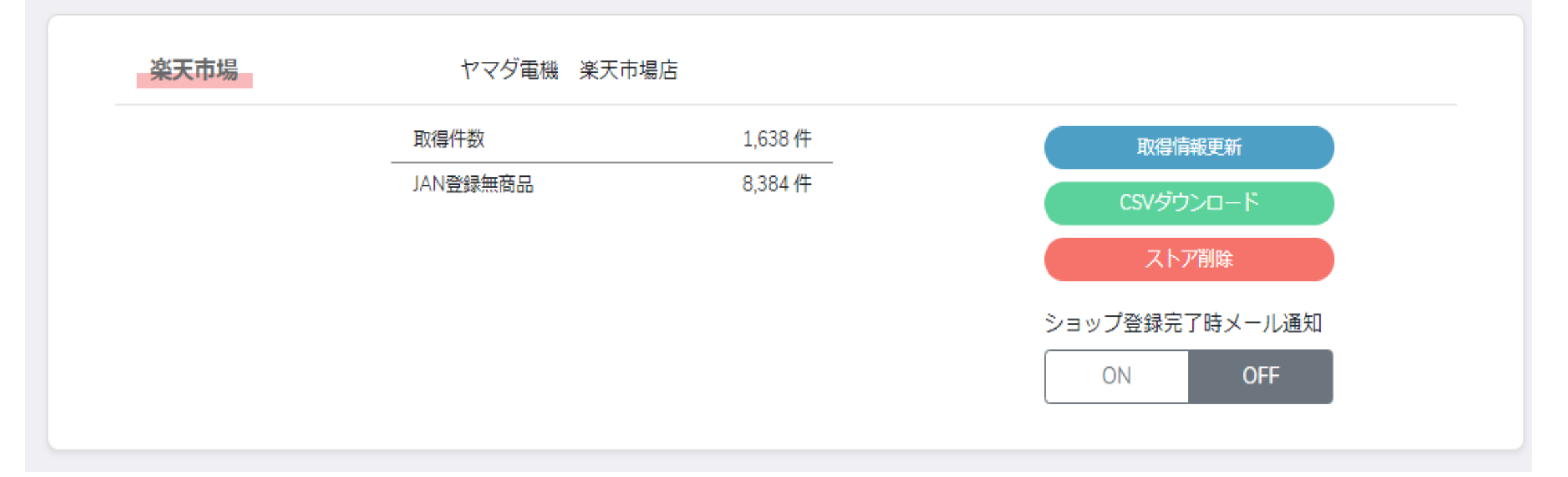

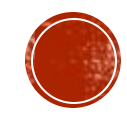

### コジマほどではありませんが、たくさんの商品を抽出 する事が出来ます。

誰しも思いつくショップだと思うので、その分ライバルも多いですが始めはとにかく商品を見付ける事が大切だと思いますのでこの辺のショップでリサーチに慣れて頂ければと思います。

では、利益商品をいくつかご紹介致します^\_^

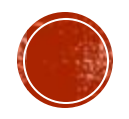

```
センチュリー これdo台シリーズ用
2.5&3.5IDE HDD
```

仕入れ値:1937円

販売価格:2689円

利益:283円+ポイント290P(15%)

#### 解説

回転はそこまで良くはないので大量仕入 れは禁物ですが、特に電脳せどりに慣れ てない方はこういう商品から仕入れてい きましょう。

写真の仕入れ値は2030円ですがショップ 一覧に飛ぶと1937円です。

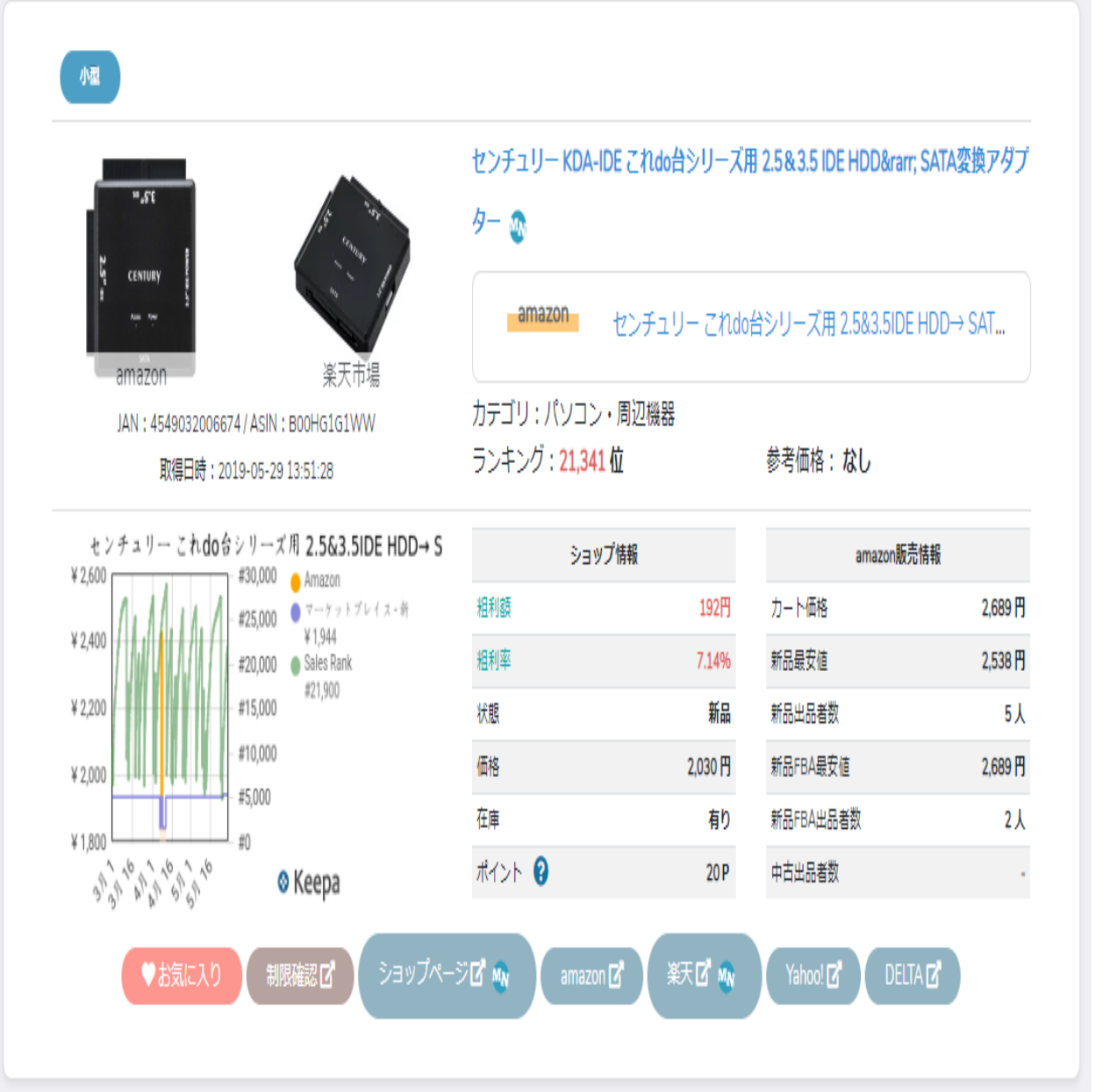

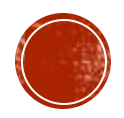

BUFFALO USB3.1(Gen1)対応 USBメモ リー バリューモデル 64GB ブラック RUF3-K64GB-BK

仕入れ値:2170円

販売価格:2880円

利益: 228円+ポイント325P(15%)

解説 こちらも利益がしっかり取れてポイン トも抜ける商品ですね。

利益の部分の仕入れ対象はこういう商品です。

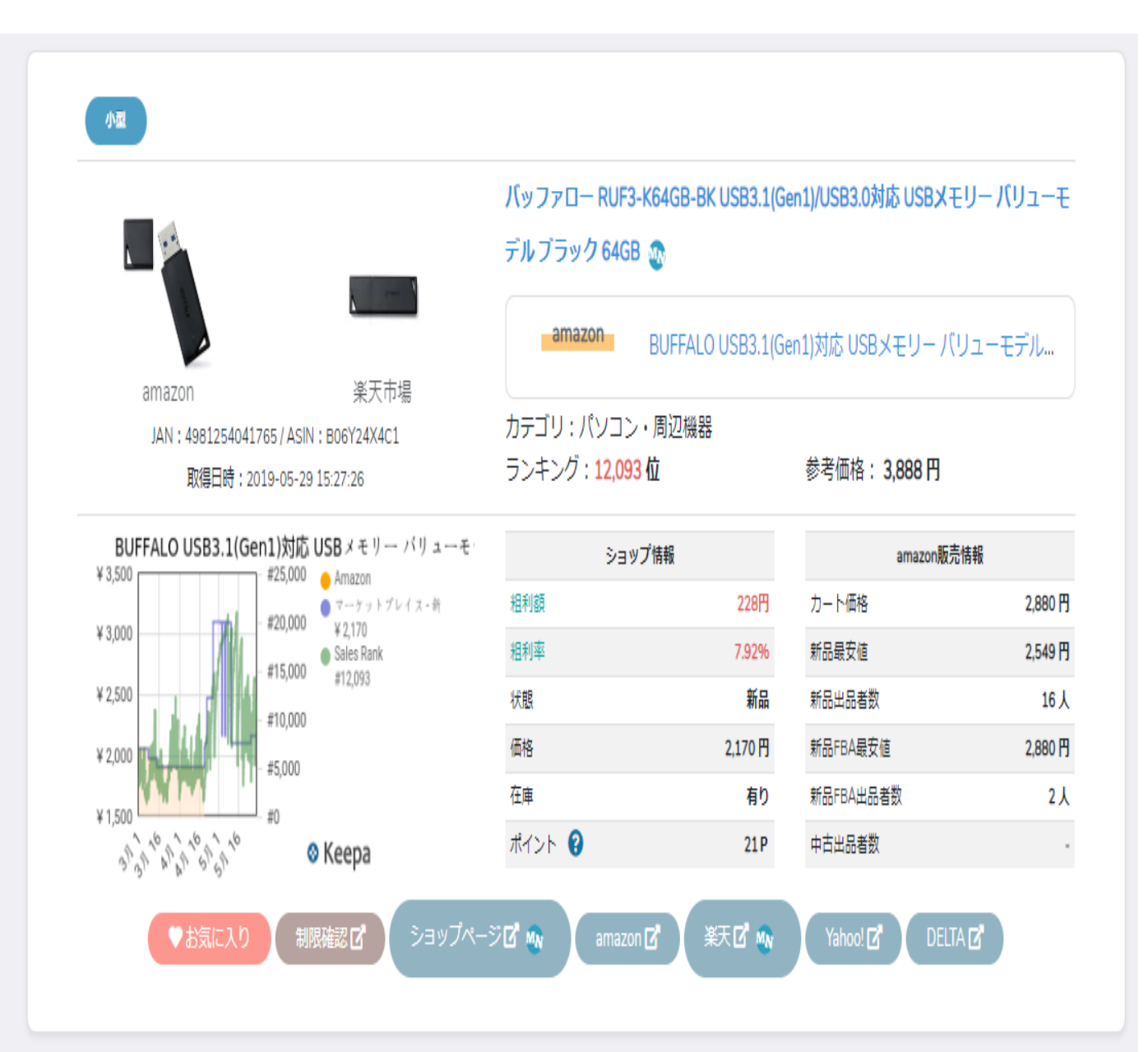

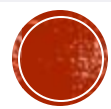

SANYO 普通紙ファクシミリ用インク リボン(3本パック) FXP-A4IR40T

仕入れ値:2351円

販売価格:3099円

利益:97円+ポイント352P(15%)

#### 解説

薄利ですが、消耗品ですのでリピー ト出来る商品です。

これ一つでは大した利益にはなりま せんが、同じような商品を何種類も 作れば購入履歴から購入するだけの 状態になります。

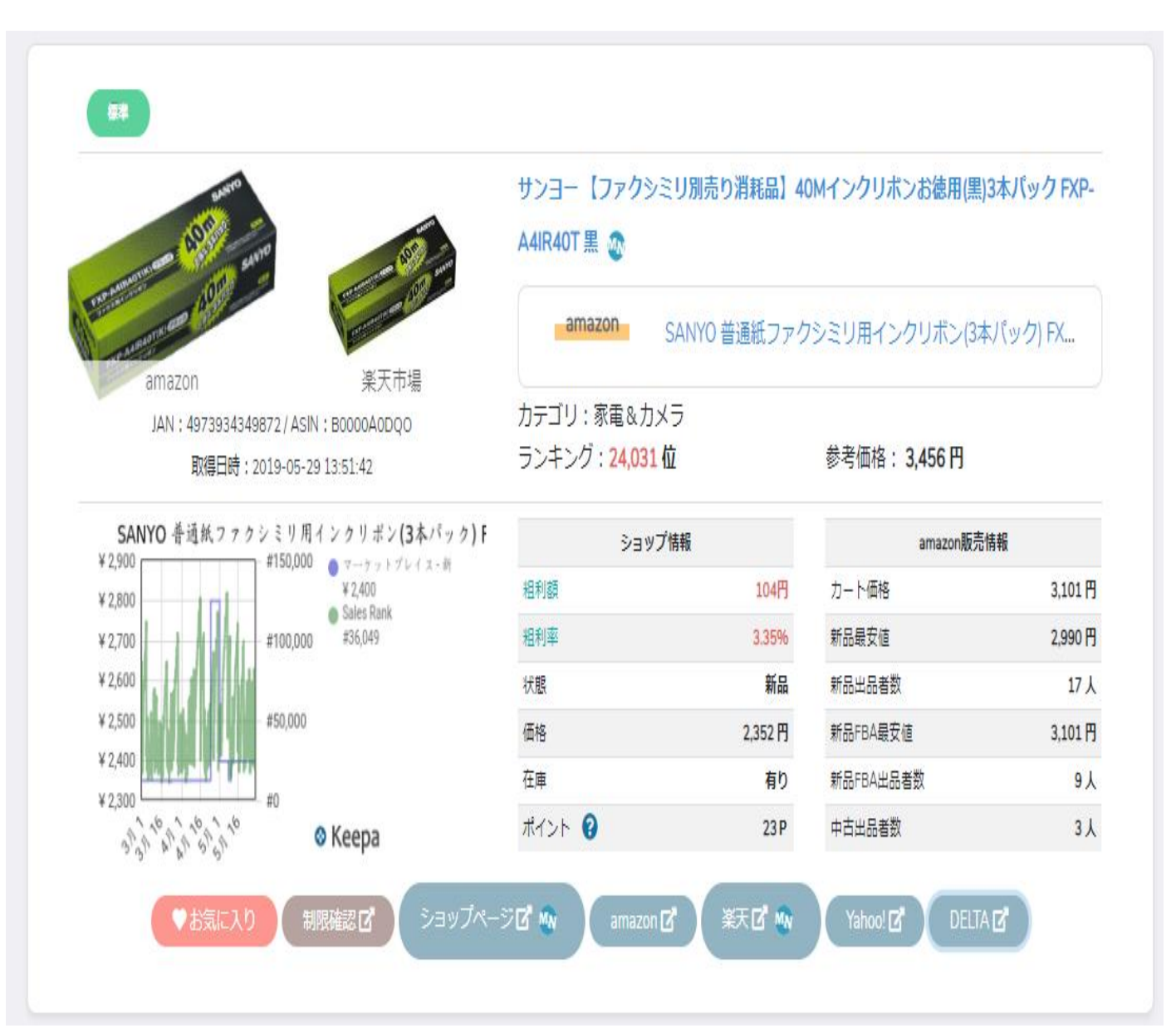

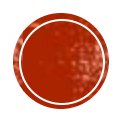

ヤマダ電機は定期的にポイントアップを実施したり、 ニンテンドースイッチにたくさんポイントが付いたり します。

ニンテンドースイッチは仕入れてもほとんど利益が出 ないか少しマイナスしてしまいますが、ポイントが 5000~6000P付くのでマイナス分を補う事が出来ます。

こちらのショップは定期的にチェックするようにしましょう^\_^

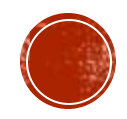

### ショップの横展開

一つのショップで利益商品を見付けたら、他のショッ プもリサーチ対象にしましょう。

同じ商品を扱っている他のショップも利益が取れる可 能性があるので調べた方が良いです。

やり方はとても簡単です。

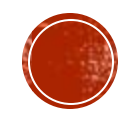

こちらの商品ですが、 287円利益が取れます。

こちらの赤枠をクリッ クすると、今リサーチ しているショップ以外 のショップを一覧で見 る事が出来ます。

プレ信 【ポイント10倍!6月1日(土)23:59まで】 バンダイ プラスチックキット 1/72 宇宙戦 艦ヤマト2199 コスモファルコン 篠原機 👧 amazon 1/72 99式空間戦闘攻撃機 コスモファルコン 篠原機 (宇宙戦... カテゴリ:ホビー JAN: 4543112836533 / ASIN: B00DGN8ANC ランキング:103.765 位 参考価格: 3.024 円 取得日時:2019-06-02 07:51:40 1/72 99式空間戦闘攻撃機 コスモファルコン 篠原機 (宇宙) ショップ情報 amazon販売情報 ¥ 4,000 #150,000 ● マーケットプレイス-新 粗利額 287円 カート価格 3,400円 ¥ 2.800 Sales Rank ¥ 3,000 粗利率 新品最安値 3,400円 #103.017 8.44% #100.000 ¥ 2.000 新品 新品出品者数 状胞 20人 #50,000 価格 2.354円 新品FBA最安値 3,400円 ¥1.000 在庙 新品FBA出品者数 12人 有り ASTA ASTA ASTA ポイント 💡 23 P 中古出品者数 1٨ Keepa ショップページ 🗹 👧 楽天 🖸 👧 Yahoo! 🗹 ♥お気に入り 制限確認 🖸 amazon 🗹

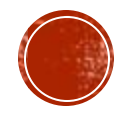

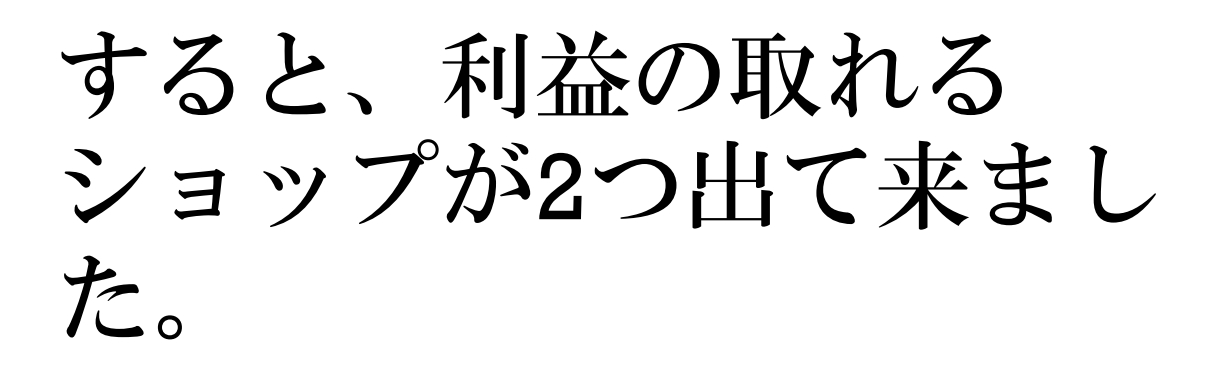

1つは現在のショップより 安い価格で、もう片方は 高いけど利益が出るとい う状態です。

ここからこの2ショップの ストアに飛んでリサーチ します。

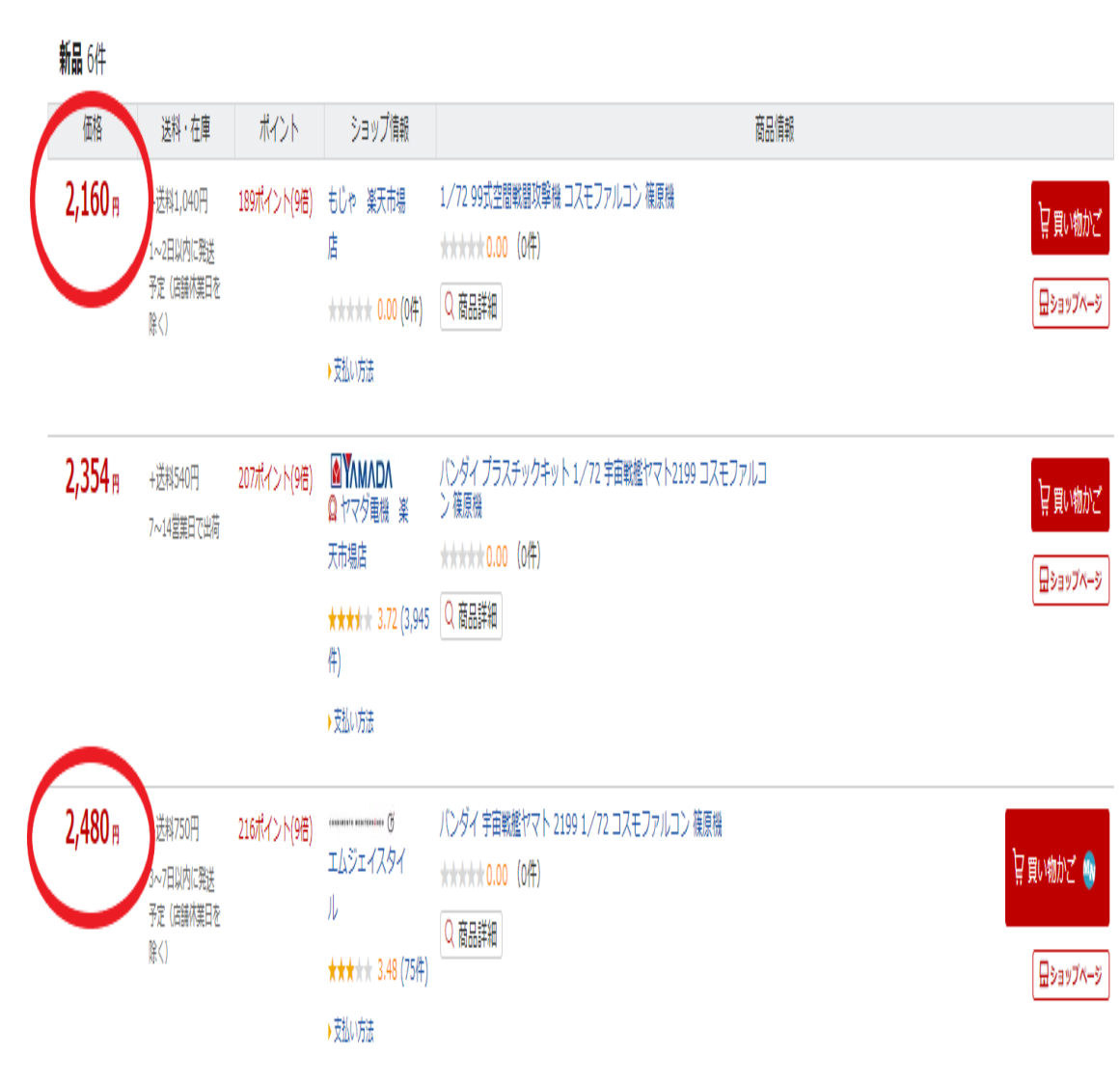

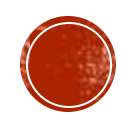

こちらのエムジェイスタイ 2,354⊮ バンダイ プラスチックキット 1/72 宇宙戦艦ヤマト2199 コスモファルコ +送料540円 207ポイント(9倍) ルのストアページに飛びま ン 篠原機 ◎ ヤマダ電機 楽 7~14営業日で出荷 す。 秭踮 ★★★★★ 3.72 (3,947 │ Q 商品詳細 件) すると、結構たくさんの商 遨游 品が出て来ます。 2,480 🖪 バンダイ 宇宙戦艦ヤマト 2199 1/72 コスモファルコン 篠原機 +送料750円 216ポイント(9倍) ennente ateritatione () エムジェイスタイ ddddt<mark>0.00</mark>(0件) 3~7日以内に発送 写真をご覧下さい。 予定(店舗休業日を 商品詳細 除() ★★★★ 3.48 (75件) A107710

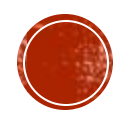

764件商品を抽出してくれました。

これくらいの数であれば結 構いいショップだと思いま すので、ここから絞り込み を掛けて利益商品を探して いきましょう^\_^

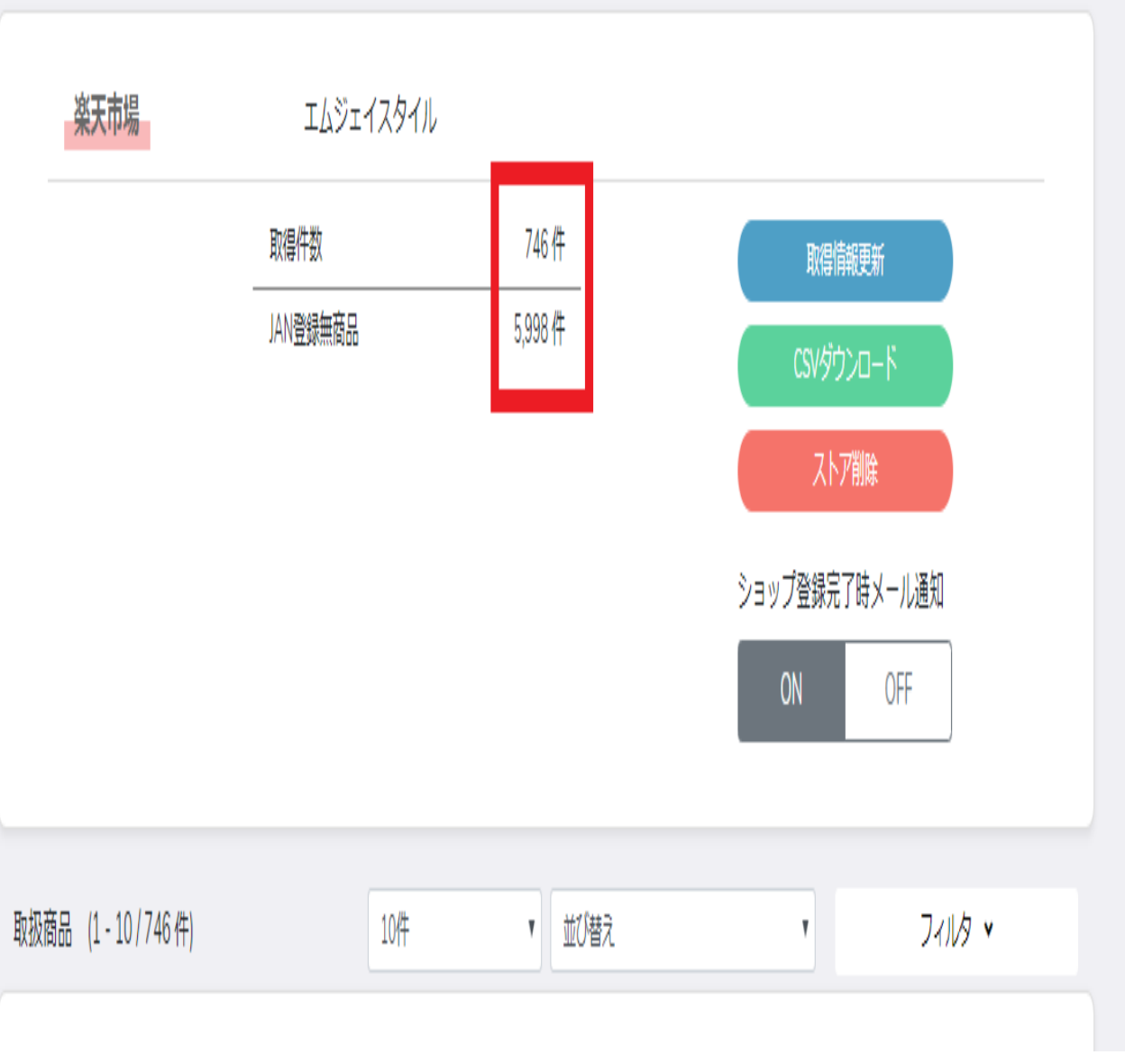

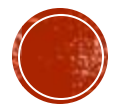

あとはこのショップから見つけた利益商品を同じような価 格で出品している他のショップをリサーチ、これを繰り返 すだけです。

なのでまずは利益商品を見付ける事が大切です。

まずはメガショップから利益商品を探し出して、この流れ で横展開させていって下さい^\_^

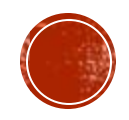

## 今回は初心者向けに、AUTORESEARCHの活用方法を お伝えしました。

まずはツールを使って利益商品を見付けられるまでひ たすらリサーチです。

ツールはご自身で使い込むことで本領発揮していきま すので、どんどん使っていきましょう!

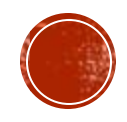

このテキストは著作権法で保護されている著作物です。

### このテキストの著作物は、岩垣貴士に属します。

著作権者の許可、またはパートナー契約なく、このレポートを全部、また は一部をいかなる手段においても複製、転載、流用、転売することを禁じ ます。

このテキストに書かれた情報は、作成時点での著作者の見解などです。

テキストの作成には万全を期しておりますが万が一、間違いや不正確な情報などが存在しても著者、パートナーなどは一切の責任を負いかねますの でご自身の判断でご利用下さい。

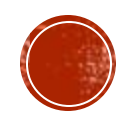